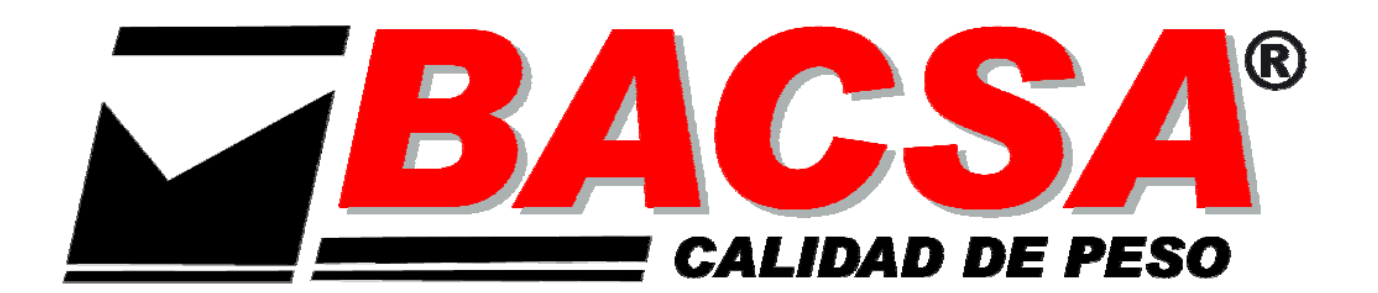

# MANUAL FOR USE, PROGRAMMING AND MAINTENANCE

# WEIGHTING EQUIPEMENT WITH PRINTER 6 SELLERS (kg) AT32 SYSTEM

VERSIÓN 13.05.01

# CONTENTS

| 1 EQUIPMENT COMPONENTS<br>1.1 MODEL KP 6V GRAPHIC DISPLAY | 3        |
|-----------------------------------------------------------|----------|
| 2 KEYBOARD                                                | 3        |
|                                                           | 5        |
| 3 EQUIPMENT NDICATORS<br>3.1 GRAPHIC DISPLAY              | 4        |
| 4 TECHNICAL SPECIFICATIONS                                |          |
| 4.1 WEIGHTING EQUIPMENT TECHNICAL SPECIFICATIONS          | 5        |
| 4.2 OPTIONAL SPECIFICATIONS                               | 5        |
| 4.3 LOAD CELLS TECHNICAL SPECIFICATIONS                   | 5        |
|                                                           |          |
| 5 PRECAUTIONS ON INSTALLATION                             | •        |
| 5.1- WARNINGS                                             | 6        |
|                                                           | 0        |
|                                                           |          |
| 6- INSTALLATION                                           | 7        |
|                                                           |          |
|                                                           |          |
|                                                           | 8        |
|                                                           | 0        |
| 8 - MANUAL FOR USE                                        |          |
|                                                           | 8        |
| 8.1.1 STORAGING MODES                                     | 8        |
| 8.1.2 OPERATING MODES                                     | 8        |
| 8.2 PRELIMINARY CONSIDERATIONS                            | 8        |
|                                                           | 8        |
| 8.3.1 STABLE WEIGHT INDICATOR                             | ۵<br>ع   |
| 8.3.3 NET WEIGHT INDICATOR                                | 8        |
| 8.3.4 MINIMUM WEIGHT INDICATOR                            | 8        |
| 8.3.5 FIXED PRICE INDICATOR                               | 8        |
| 8.3.6 INTERCONNECTION INDICATOR                           | 8        |
| 8.3.7 LABEL PRINTER CONNECTION INDICATOR                  | 88       |
| 8.3.9 DATA SEND TO PC INDICATOR                           | 8        |
| 8.3.10 BATTERY CHARGE INDICATOR                           | 8        |
| 8.4 WEIGHTING OPERATIONS                                  | 9        |
| 8.4.1 WEIGHTING                                           | 9<br>Q   |
| 8.4.3 PRESETTING TARE                                     | 9        |
| 8.4.4 TARE OFF                                            | 9        |
| 8.5 OPERATIONS WITH WEIGHT                                | 9        |
| 8.5.1 PRICE INTRODUCTION                                  | 9        |
| 8.5.2 PROGRAMMED PRICE INTRODUCTION (PLOS)                | 9<br>9   |
| 8.5.4 QUICK CHANGE OF PRICES OF VARIOUS PLUS              | 9        |
| 8.5.5 FIXING PRICE                                        | 10       |
| 8.6 ADDITION OF WEIGHTS                                   | 10       |
| 8.7 OPERATIONS WITHOUT WEIGHT                             | 10<br>10 |
| 8.7.2 SUBTRACTION                                         | 10       |
| 8.7.3 POSITIVE MULTIPLICATION                             | 10       |
| 8.7.4 NEGATIVE MULTIPLICATION                             | 10       |
|                                                           | 10       |
| 8.8.2 - SIMPLIFIED INVOICE                                | 11<br>11 |
| 8.8.3 SUBTOTAL CONSULTATION                               | 11       |
| 8.8.4 INVOICE CONTINUATIÓN                                | 11       |
| 8.8.5 OPERATION CANCELLATION                              | 11       |
| 8.8.6 CALCULATION OF CHANGE                               | 11       |
| 8.8.7 COPY OF INVOICE                                     | 11       |
|                                                           |          |

| 8.9 STOCK CONTROL OF PLUS                                           | 11 |
|---------------------------------------------------------------------|----|
| 8.9.1 INPUTS, OUTPUTS AND MINIMUM OF STOCK                          | 11 |
| 8.9.2 MAKE ÁN INPUT                                                 | 11 |
| 8.9.3 MODIFY STOCK                                                  | 11 |
| 8.9.4 PROGRAM MINIMUM                                               | 11 |
| 8.9.5 FULL LISTING                                                  | 11 |
| 8.10 CANCELLATION OF WEIGHTS PLUS (ONLY FOR MACHINES OF 10 SELLERS) | 12 |
| 8.11 ERRORS                                                         | 12 |
|                                                                     |    |

# 9. - MANUAL OF FUNCTIONS AND PROGRAMMATION

| 9.1 GENERAL                                                      | 13 |
|------------------------------------------------------------------|----|
| 9.2 KEYBOARD FOR RECORDING                                       | 13 |
| 9.3 F0 - WORKING MODES CODES                                     | 14 |
| 9.3.1 PERSONAL SECRET CODE FOR GREAT TOTAL CLEARED               | 16 |
| 9.3.2 GREAT TOTAL CLEARED BY PERSONAL SECRET CODE                | 16 |
| 9.4 F1 - PRINTING OF TOTAL FAMILIES OR TOTAL DEPARTMENTS         | 16 |
| 9.5 F2 - PRINTING OF GREAT TOTAL                                 | 16 |
| 9.6 F3 - DISPLAY LIGHTING (Standard display only)                | 15 |
| 9.7 F4 - COMMUNICATION MODES                                     | 17 |
| 9.8 F6 - DATE AND TIME                                           | 17 |
| 9.9 F7 - HEADER AND FAREWELL LINES                               | 18 |
| 9.10 F8 - SELLERS NAMES                                          | 18 |
| 9.11 F9 - FAMILIES NAMES                                         | 18 |
| 9.12 F10 - PLUS PROGRAMMATION                                    | 19 |
| 9.13 F11 - MESSAGE ADVERTISING                                   | 19 |
| 9.14 F12 - DIRECT PLUS KEYS TO PLUS ASIGNATION                   | 19 |
| 9.15 F13 - PERCENTAGES OF VAT                                    | 19 |
| 9.16 F14 - VAT TYPE ASSIGNED TO FAMILIES                         | 19 |
| 9.17 F15 - BAR CODE PARAMETERS PROGRAMMATION                     | 20 |
| 9.18 F16 - WEIGHT PARAMETERS PROGRAMMATION                       | 20 |
| 9.19 F17 - NET MACHINE NUMBER PROGRAMMATION                      | 20 |
| 9.20 F18 - TARES PROGRAMMATION                                   | 20 |
| 9.21 F19 - NET PROGRAMMATION FROM MASTER EQUIPMENT               | 21 |
| 9.22 F20 - SETTING THE IP ADDRESS OF EQUIPMENT (ETHERNET option) | 21 |
| 9.23 F21 - SETTING THE PORT OF EQUIPMENT (ETHERNET option)       | 21 |
| 9.24 CHARACTER SET                                               | 22 |
|                                                                  |    |

# **10. - EQUIPMENT CONNECTIONS**

| 10.1 LOAD CELL CONNECTOR                  |  |
|-------------------------------------------|--|
| 10.2 RS232 CONNECTOR (OPTIONAL)           |  |
| 10.3 INTERCONNECTION CONNECTOR (OPTIONAL) |  |
|                                           |  |
|                                           |  |

# 11. - MAINTENANCE

| 11.1 CLEANING    | 22 |
|------------------|----|
| 11.2 PAPER REFIL | 22 |

# 12. - WHAT TO DO IN CASE OF FAILURE

# **1/ EQUIPMENT COMPONENTES**

# **1.1- MODEL KP 6V GRAPHIC DISPLAY**

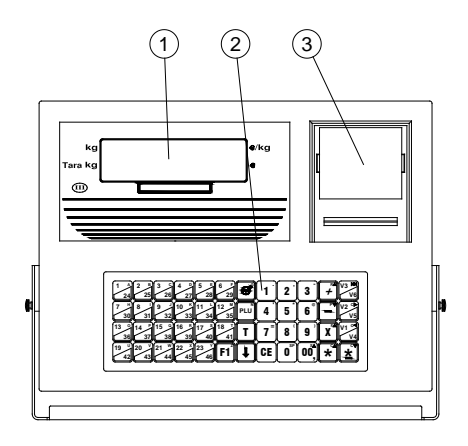

- 1- DISPLAY
- 2- KEYBOARD
- 3- PRINTER
- 4- LOAD CELL CONNECTOR
- 5- INTERCONNECTION OR RS232 CONNECTOR (OPTION)
- 6- ETHERNET CONNECTÓR

# 2/ KEYBORAD

2.1- 6V KEYBOARD

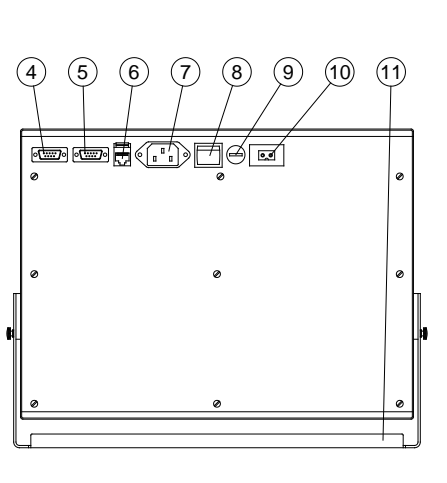

- 7- POWER CORD CONNECTOR
- 8- MAIN SWITCH
- 9- FUSE HOLDER
- 10- EXTERNAL BATTERY CONNECTOR (OPTION)
- 11- SUPPORT

#### 15 V3 🎽 + 1 2 3 7 H 8 J 9 J 10 K 11 L 12 M PLU 30 31 32 33 34 35 PLU V2 C 4 5 6 -14 V1 PT 13 ° 14 ° 15 ° 16 ° 17 3 18 36 37 38 39 40 41 T 7 8 9 X V4 19 <sup>u</sup> 20 <sup>v</sup> 21 <sup>w</sup> 22 <sup>x</sup> 23 <sup>v</sup> 44 45 46 F1<sup>2</sup> 13 CE 1 0 00 \* <u>\*</u> 12 (11) 1 2 3 4 5 6 7 8 9 (10)

- 1- DIRECT AND SEMIDIRECT PLUS KEYS
- 2- PAPER FEED KEY
- 3- INDIRECT PLU KEY
- 4- CAPTURE KEY BARCODE AND FIXING CHANGE PRICE PLU
- 5- TARE KEY
- 6- SHIFT KEY (PLUS, SELLERS AND TARES)
- 7- CLEAR KEY
- 8- NUMERIC KEYS

- 9- DOUBLE CERO, COMMA KEY
- 10- SUBTOTAL KEY
- 11- TOTAL WITH PRINTING KEY
- 12- MULTIPLICATION AND PROGRAMMATION INPUT KEY
- 13- CONSTANT NEGATIVE AND CANCELLATION OF OPERATIONS KEY
- 14- CONSTANT POSITIVE KEY
- 15- SELLERS KEYS

# **3/ EQUIPMENT INDICATORS**

# **3.1- GRAPHIC DISPLAY**

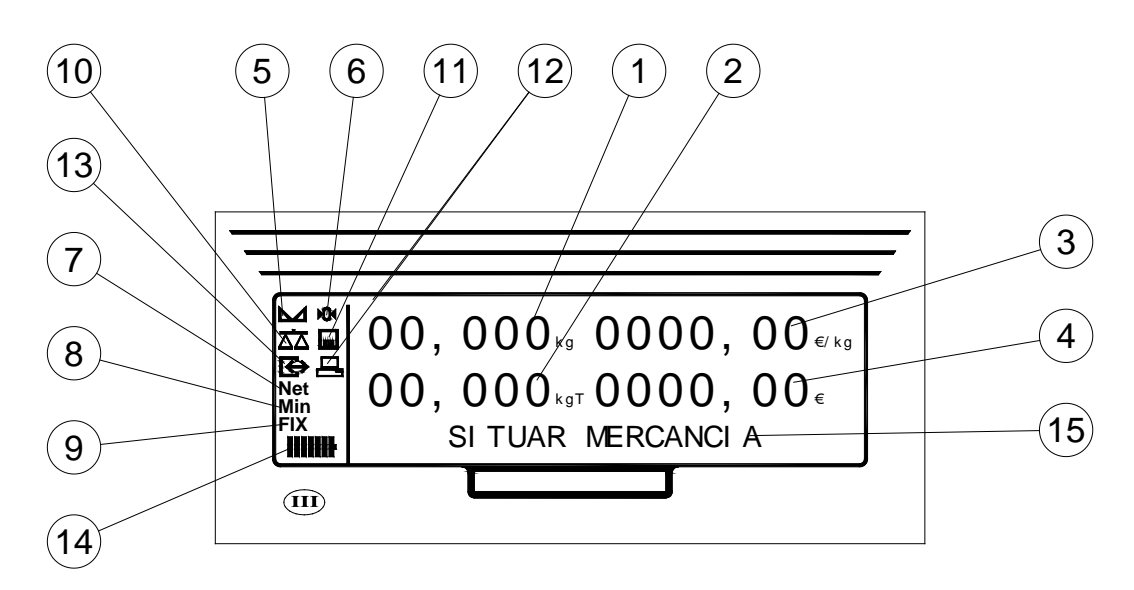

- 1- WEIGHT DISPLAY
- 2- TARE DISPLAY
- 3- PRICE DISPLAY
- 4- TOTAL DISPLAY
- 5- STABLE WEIGHT INDICATOR
- 6- CERO INDICATOR
- 7- NET WEIGHT INDICATOR
- 8- MINIMUM WEIGHT INDICATOR
- 9- FIXED PRICE INDICATOR

- **10- INTERCONNECTION INDICATOR**
- 11- LABEL PRINTER CONNECTION INDICATOR
- 12- ETHERNET CONNECTION INDICATOR
- 13- SENDING DATA TO PC INDICATOR
- 14- BATTERY CHARGE INDICAYOR
- 15- OPERATION TYPE / PLU NAME DISPLAY

# 4/ TECHNICAL SPECIFICATIONS

# SPECIFICATIONS ARE SUBJECT TO CHANGE WITHOUT NOTICE

# **4.1. - WEIGHTING EQUIPMENT, TECHNICAL SPECIFICATIONS**

| NAME                                  | ELECTRONIC WEIHGTING EQUIPMENT MODEL KP 6V G kg                                    |
|---------------------------------------|------------------------------------------------------------------------------------|
| TYPE                                  | DESK                                                                               |
| DIM WxLxH (mm)                        | 345X100X250                                                                        |
| WEIGHT                                | 5,9 kg                                                                             |
| RANGE                                 | FROM 6 kg TO 60.000 kg                                                             |
| STEPS                                 | 3000 OIML AND TO 15000 DO NOT OIML                                                 |
| SELLERS                               | 6 (3+3)                                                                            |
| PLUS KEYS                             | 46                                                                                 |
| FAMILIES                              | 30                                                                                 |
| PROGRAMMED WEIGHTS (PLUS)             | 2000                                                                               |
| PLUS FIELDS                           | NAME, PRICE, MODE OF WORK, TARA ASSOCIATED,<br>FAMILY, BARCODE, STOCKS AND MINIMUM |
| DIRECT PLU KEYS                       | 46 ASSIGNABLE TO ANY PLU                                                           |
| PROGRAMMED TARES                      | 10                                                                                 |
| TYPES OF VAT PER FAMILY               | 5 (FROM 0,01 % TO 99,99 %)                                                         |
| PRICE                                 | 5 DIGITS                                                                           |
| MAXIMUM MULTIPLICATION                | 99                                                                                 |
| AMOUNT                                | 6 DIGITS                                                                           |
| CHANGE INPUT                          | 6 DIGITS                                                                           |
| TOTAL                                 | 8 DIGITS                                                                           |
| CUSTOMER OPERATIONS                   | 60                                                                                 |
| GREAT TOTAL                           | 10 DIGITS                                                                          |
| GREAT TOTAL DAILY                     | 40 DAYS FOR SELLERS                                                                |
| CAPACITY MEMORY FISCAL VERSION        | 9000 TICKETS MEDIA OR 21500OPERATIONS                                              |
| OPERATION FOR PLU AND FAMILY.         | 65.000                                                                             |
| UNITS NO WEIGHED BY PLU AND FAMILY    | 65.000                                                                             |
| ACCUMULATED WEIGHT FOR PLU AND FAMILY | 4.000.000.000 g                                                                    |
| ACCUMULATED AMOUNT BY PLU AND FAMILY  | 10 DIGITS                                                                          |
| CUSTOMERS GREAT TOTAL                 | 65.000                                                                             |
| BAR CODE                              | PROGRAMMABLE BY USER                                                               |
| PRINTER PAPER                         | THERMAL 58 mm (Width) X 55 mm (Diámmeter)                                          |
| PRINTER SPEED                         | 60 mm/s                                                                            |
| MAXIMUM WITDH                         | 48 mm                                                                              |
| DOTS FOR LINE                         | 384                                                                                |
| DOT SIZE                              | 0,125 mm X 0,125 mm                                                                |
| NOMINAL INPUT VOLTAGE                 | 220 VAC, 50/60 Hz                                                                  |
| POWER                                 | Máx. 40 W                                                                          |
| FUSE                                  | 5 X 20 mm, 1 A, 250 V, Type T (slow fussion)                                       |
| INSTALATION AND OVERVOLTAGE CLASS     | 11                                                                                 |
| OPERATING TEMPERATURE                 | 0 °C / 40 °C                                                                       |
| OPERATING HUMIDITY                    | 20% / 80%                                                                          |

# **4.2. - OPTIONAL SPECIFICATIONS**

ETHERNET CONNECTOR FOR PROGRAMMING AND DATA COLLECTION INTERCONNECTION BETWEEN EQUIPMENTS RS232 OUTPUT INTERNAL BATTERY EXTERNAL BATTERY HAND SCANNER FOR WORK IN MODE POS

# **4.3. - LOAD CELLS TECHNICAL SPECIFICATIONS**

| NOMINAL INPUT VOLTAGE | Máx. 10 VDC |
|-----------------------|-------------|
| POWER                 | Máx. 0.5 W  |
| OPERATING TEMPERATURE | 0°C / 40°C  |
| OPERATING HUMIDITY    | 20% / 80%   |

# **5/ PRECAUTIONS ON INSTALLATION**

# 5.1- WARNINGS

READ THESE INSTRUCTIONS CAREFULLY BEFORE YOU PUT THE EQUIPMENT IN OPERATION. CONTAINS IMPORTANT INFORMATION FOR USER'S SECURITY AND EQUIPMENT'S USE.

MANUFACTURER ASSUMES NO RESPONSIBILITY IF NOT LOOK THE INSTRUCTIONS OF THE MANUAL.

# **5.2- PRECAUTIONS ON INSTALLATION**

The environmental conditions can affect the performance and accuracy of the equipment. Avoid the following conditions:

- Areas where the temperature and humidity are high or low or positions close to the fire: For example, some boilers, stoves or other sources of heat, water outlets or humidifiers.
- Do not leave your equipment exposed to direct sunlight or in the interior of a closed car: High temperatures could reach to damage electronic components.
- Never work in the rain: In the event of having to work abroad keep your equipment protected under an awning.
- Avoid excessive dust: Small particles of sand can deteriorate the thermal printer head.
- Rapid changes in temperature: Sudden changes in temperature can lead to condensation that can affect the accuracy of the equipment.
- Air flow on the platform, since it can vary the presentation of the equipment.
- Electromagnetic Fields: For example stations or mobile phones, as they may affect the accuracy of the equipment.

# 6/ INSTALLATION

- 1. Choose a suitable place for installation. Have at least 80cm by the user side to be able to comfortably conduct the operations of weight, and leaves open the platform for placing and removing loads.
- 2. Before connecting the equipment to the platform we must levelling the platform, turning the legs and trying to be sitting well.
- 3. Connect the cable from the platform to the connector (4) of the equipment.
- 4. Connect the cable RS232 from the computer to connector (5) of the equipment (optional).
- 5. Connect the cable RJ45 from the computer to connector (6) of the equipment (optional).
- 6. Connect the external battery cable to connector (10) of equipment (optional).
- 7. Insert the supplied power cord into the connector (7) of the equipment by pressing firmly and plug the other end of the cable into a wall socket with appropriate ground system, the manufacturer assumes no liability for accidents or malfunctions due to the lack of ground system.
- 8. Do not connect other devices to the same electrical outlet where the equipment is connected.
- 9. Attach the support (11) to a team's bench or the wall and tilt it to improve the visibility of the display.

# **7/ PRECAUTIONS FOR USE**

- If the power cord is damaged, contact your nearest dealer for repair: for example cuts or cracks, as there may be a risk of fire or electric shock.
- The power cord must be connected to the equipment first and then to the outlet, never the opposite. To disconnect the equipment from the power supply must be disconnected from the wall outlet, never from the connexion of the equipment.
- Avoid excessive bending and not pull the cord when you disconnect, use the plug.
- Disconnect the equipment if you're not going to use it for long time period.
- Do not leave objects too heavy on the platform.
- To prevent electrical shocks, do not open your equipment, there are no user-serviceable parts inside it. Leave the technical service in the hands of qualified staff.
- To start work on the equipment turn on the switch (8) located at the rear. If the power fail while the equipment is turned on, with the restoration of the same, the equipment automatically turns on. To turn off the equipment again actuate the switch (8).
- CAUTION: RISK OF EXPLOSION IN CASE OF REPLACEMENT OF THE BATTERY BY AN INCORRECT TYPE. DISPOSE OF USED BATTERIES ACCORDING TO THE INSTRUCTIONS.
- CAUTION: PART MOBILE. READ THE MANUAL.

# 8/ MANUAL FOR USE

# 8.1. - WORKING MODES AND TIMES OF DISPLAY

# 8.1.1. - WORKING MODES

The transactions, for which prices are obtained through any of the 2000 programmed prices (PLUS), as well as having name and price, are stored in their associate family. The totals are obtained by families with their PLUS associate. Programmed prices are modifiable unless you mark as protected.

- PLU mode; code 000920: Only works with programmed prices (protected or not). Faster access to PLUS.
- PRICES PROTECTED mode; code 000870: Programmed prices, PLUS, may not be modified. With PROTECTED Mode off, you can PROTECT individually every PLUS desired.
- ONLY ONE OPERATIÓN mode; code **000900**: Each transaction generates a printed ticket.
- VAT mode; code **000880**: Totals are printed with the VAT shown.
- TICKET FISCAL STORE mode; code **000840**: Are saved all the machine operations up to fill the memory.

|                     | YES      | NO       |
|---------------------|----------|----------|
| PLU MODE            | [000920] | [000930] |
| PRICES PROTECTED    | [000870] | [000860] |
| ONLY ONE OPERATIÓN  | [000900] | [000910] |
| VAT SHOWN           | [000880] | [000890] |
| TICKET FISCAL STORE | [000840] | [000850] |
| BARCODE             | [000960] | [000970] |
| CASHIER'S CHECK     | [000940] | [000950] |

# 8.1.2. - TIMES OF DISPLAY

The user can configure the times of display of some events that suit their taste:

- Time shows the total.
- Time that will show the names of the programmed PLUS.
- Time that will show the PLUS unprogrammed.
- Time that will show the vendors open.
- Time that will show the amount.
- Time of duration of beep.
- SCANNER readout mode.

These functions are explained in detail in the F4 function of the machine settings.

# **8.2. - PRELIMINARY CONSIDERATIONS**

The equipment is initially in the following state: erased the lines of header an farewell, message, PLUS names, family names, sellers names, prices, VAT type, associations, operations, total partial (seller, family and department), great totals and programmed tares.

The working modes: PLU MODE, PRICES PROTECTED, ONLY ONE OPERATIÓN, VAT SHOWN, TICKET FISCAL STORE, BARCODE and CASHIER'S CHECK disabled.

Bar code format 25MWCCCIIIII.

Times of display in 2.5 seconds

Currency Decimal Number 2 (Euro).

GREAT TOTAL erasing code 9999999.

WHEN TURN ON, THE EQUIPMENT SHOW FIRST THE VERSION (Ej. 6v2.8 PAP).

AFTER, SHOW THE WORD TEST, WITH A NUMBER DECREASING FROM 9 TO 0. WHILE DISPLAY TEST, YOU CAN ENTER IN FUNCTION BY PRESSING X [F $\blacktriangle$ ] (12). GETS ZERO (Show -O-), THIS MAY TAKE A FEW SECONDS. IF THERE IS NO ERROR THE EQUIPMENT IS IN OPERATION.

# 8.3. - INDICATORS

# 8.3.1.-STABLE WEIGHT INDICATOR (5)

Lights to indicate that stable weight.

#### 8.3.2.-ZERO INDICATOR (6)

Lights to indicate the zero of equipment, If there is residue on the platform, the indicator can be turned off and the weight display (1) show zero.

#### 8.3.3.-NET WEIGHT INDICATOR (7)

Lights to indicate that the weight presented in the weight display (1) is net (gross less tare).

#### 8.3.4. - MINIMUM WEIGHT INDICATOR (8)

Lights to indicate the area where the percentage error of weight is high (rules).

#### 8.3.5. - FIXED PRICE INDICATOR (9)

Lights to indicate that the price is not deleted when you remove the merchandise from the platform.

#### 8.3.6. - INTERCONNECTION INDICATOR (10)

Lights to indicate that the equipment Is working in a network.

#### 8.3.7. - LABEL PRINTER CONNECTION INDICATOR (11)

Lights to indicate that the equipment is connected to a label printer, either internal or external.

#### 8.3.8. - PC CONNECTION INDICATOR (12)

Lights to indicate that the equipment is connected to a PC through the ETHERNET connexion.

# 8.3.9. - DATA SEND TO PC INDICATOR (13)

Lights to indicate that the equipment is sending or receiving data from the PC.

#### 8.3.10. - BATERY CHARGE INDICATOR (14)

This indicator shows the level of charge the internal battery, when the battery is charging it flashes.

# **8.4. - WEIGHTING OPERATIONS**

#### 8.4.1. - WEIGHTING

Place the goods on the plate. The weight of the goods is indicated in the weighting display (1)

# 8.4.2. – TARE (IF ACTIVATED)

Place the container to Weigh on the platform and press the **T** (5). The indication of weight will be zero; the tare weight will be indicated in the **tare display (2)** and **net weight indicator (7)** lights. You can increase the value of the tare if you tare again.

# 8.4.3. - PRESSETING TARE (NO ACTION IF MANUAL TARE)

If preset tares are programmed on your equipment, press SHIFT (6), press T (5), introduce the number of programmed tare (1 to 10) with the numeric keys and press T (5). The indication of weight will be ---- (underweight). When the weight placed on the platform is greater than the tare weight, shows the net weight in the weight display (1), the value of the tare in the tare display (2), and net weight indicator (7) lights.

# 8.4.4. - TARE OFF

Remove any goods which may have been on the platform and press **T** (5). The indication of weight will be zero, the **zero indicator** (6) lights and turns off the **tare display** (2).

# **8.5. - OPERATIONS WITH WEIGHT**

#### PRESS THE KEY CE (7) TO DELETE PRICES

In weighing operations, first must place the goods on the plate to prevent erase device by zero weight (unless has been programmed the PLU time), except in the MODE PLU (code 000920), in which the device is not operational.

#### **8.5.1. - PRICE INTRODUCTION**

Enter the price using the numeric keypad (8) which is displayed in the display of Price (3), the result of the weight for the price is displayed in the display of amount (4).

# 8.5.2. - PROGRAMMED PRICE INTRODUCTION (PLUS)

The balance can be up to 2000 prices programmed in memory (PLUS):

- 1 to 30 direct: press the corresponding key on the keyboard of Direct PLUS (1).
- 31 to 60 semidirect: press the shift key (6) and the corresponding key on the keyboard of Direct PLUS (1).
- 61 to 2000 indirect: enter with the numeric keypad (8) the number of PLU and press the PLU key (3) again.

Enter the number of the PLU as noted above, the price of the PLU will be displayed on the display price (3), the result of the weight for the price will be displayed on the display of amount (4).

The PLUS, which have assigned a bar code can be read directly with a SCANNER. To enter it manually, if you can't read it, press the shift key (6) and 00 S  $\blacktriangle$  (9) and enter it manually using the keypad to confirm or exit press the shift key (6) and 00 S  $\blacktriangle$  (9).

# 8.5.3. - PLU PRICE MODIFICATION

# (Only for PLUS not defined like protected and with the machine with the prices unprotected; code 000860)

Select the PLU with the price programmed, enter the new price. If you want to program the price of the PLU for subsequent operations, press the F1 key (4), the machine gives two beeps, the second to indicate the price has changed.

# 8.5.4. - DISCOUNT ONLINE (ONLY FOR MACHINES OF 10 SELLERS)

# (This discount it's applied to transactions of weight, price and amount and to weighed PLUs, even if they are protected and the machine it's with prices protected; code 000870)

If you want to apply a discount to a weighed product (from 1% to 99%) when the machine is showing the weight, price and amount, you have to press the F2 key, then the machine presents "dto% 0", you have to enter the discount in integers numbers and press F2 again, the product price with the discount is displayed.

# 8.5.5. - QUICK CHANGE OF PRICES OF VARIOUS PLUS

If we want to change the price on several PLUS (which are unprotected) from any machine in the network without entering in the programming functions, press the shift key (6) and PLU (3) key, the display shows the number of PLU, price and name. Press the keys + (14) or - (13) to move forward or backward between PLUS or PLU key (3) to advance 50 PLUs. When we reach to a PLU that we want to change the price; type it and continue till we have modified the PLUS desired. To exit the function press the shift (6) and PLU (3) keys.

# 8.5.6. - FIXING PRICE

If we make several weightings of a product, we can make the machine don't clear the price for not having to type it every time. Situate the goods on the plate, enter the price with the keypad (8), or the programmed price and press the key + (14), the fixed price indicator (9) lights. From this moment the price is not erased even if the weight is zero.

To override the pricing press CE (7) key and indicator fixed price (9) turns off.

# **8.6. - ADDITION OF AMOUNTS**

# FOR ACCUMULATE AMOUNTS, THE WEIGHT HAS TO BE STABLE.

To build up the amounts in one of the sellers press the corresponding button on the seller (15) or

**SHIFT (6)** and Seller **(15)**, in order to accumulate to the sellers 5 to 15. The equipment gives two beeps to indicate the accumulation

# 8.7. - OPERATIONS WITH WEIGHT

# PLUS defined as NOT WEIGTHED (Types 2 and 3) go directly into TRANSACTIONS WITH PRODUCTS NOT WEIGHTED. The PLUS cannot be subtracted.

# 8.7.1. - ADDITION

Push + (14)(show "E" in the weight display)Enter the programmed PLU, if desired and the weight with the numeric keys (8)Push seller (15)(double beep to indicate the accumulation)

# 8.7.2. - SUBTRACTION

Push - (13) Enter the weight with the numeric keys (8) Push seller (15)

(show "-E" in the weight display)

(double beep to indicate the accumulation)

# 8.7.3. - POSITIVE MULTIPLICATION

Push + (14)(show "E" in the weight display)Enter the programmed PLU, if desired and the weight with the numeric keys (8)Push X (12)(show "P" in the weight display)Type the products numberPush seller (15)(double beep to indicate the accumulation)

# 8.7.4. - NEGATIVE MULTIPLICATION

Push - (13) Enter the weight with the numeric keys (8) Push X (12) Type the products number Push seller (15) (show "-E" in the weight display)

(show "-P" in the weight display)

(double beep to indicate the accumulation)

# 8.7. - TOTALS

The operation number 60, activates the impression of total seller.

In ONLY ONE OPERATION mode (code 000900), the printing is done every operation of accumulation.

In STABLE WEIGHT mode (code 000620), the printing is done automatically whenever it is at a stable weight nonzero on the platform.

In these cases you may **NOT** have ticket continuation.

# 8.8.1. - TOTAL WITH INVOICE

Push \*/ (11), show

тот

Push seller (15) or SHIFT (6) seller (15).

Show seller number, total net with sign and print the ticket. Double beep when closing the seller or, if the seller was closed, print **REPETITION OF TICKET**. To exit push **CE (7)**.

Notes:

If code 000880 is set, prints the totals by type of tax. If code 000940 is set, prints on the cash receipt. If code 000960 is set, prints the bar code.

# 8.8.2. - SIMPLIFIED INVOICE

The Order 1619/2012 concerning simplified invoice indicates that the invoice must contain:

• The data and NIF of the seller, which will be programmed in one of the header or farewell

lines.

- If there's a single tax just write "TAX included" in one of the header or farewell lines
- If there are multiple taxes we must specify the tax distribution with the taxable amount of each. To do this we have to program tax rates (see 9.15 F13 PERCENTAGES VAT.); assign the tax to the families (see 9.16 F14 TYPE OF TAX ASSIGNED TO FAMILIES.) and program the PLUS, associating the corresponding family and activate the tax distribution; code 000880.
- The numbers of sequential invoice, for do this we have to activate the TAX TICKET; code 000840. (The first time you active it you need to delete the tax ticket; code 000767)

# 8.8.3. - SUBTOTAL CONSULTATION

If we want to know the total accumulated of a costumer without closing the seller

- Press the key \* (10) shows TOT
- Press Seller (15) or SHIFT (6) Seller (15).
- The display show the number of the seller, Total net signed, the ticket is not printed the seller is not closed.
- To exit press the CE (7) key or, if ther's a programmed time of total, this will be deleted automatically after this time

# 8.8.4. - INVOICE CONTINUATIÓN

Being in total from a seller, press the key of the seller to continue with the client. Double beep, the second by open the customer. Prints INVOICE CONTINUATIÓN and the previous and new operations.

# 8.8.5. - OPERATIÓN CANCELLATION

Being in total from a vendor, press X (12), show

WEIGHT PRICE V? n? AMOUNT

Double beep, the second by opening customer.

Where V? is the seller number in which we are going to cancel the operation and n? the number of operation.

Select with the key + (14) the operation to cancel or enter the operation number to cancel and press the key - (13).

Double beep, the second by cancel operation.

Continue canceling operations or press the key X (12) to exit and print the new ticket with the canceled operations.

If you have not made any cancellation the ticket is printed when you exit .

# 8.8.6. - CALCULATION OF CHANGE

| Press the key - (13) shows                         | ENTER  |       |
|----------------------------------------------------|--------|-------|
| Enter delivery and press $*(10)$ or $*/(11)$ shows | CHANGE | 0.00  |
|                                                    | 01002  | ????? |

Where??? is the change to return. To print it press \* / (11). To delete or leave without calculating the change press the CE button (7).

# 8.8.7. - INVOICE COPY

Press the key \* / (11), and press the seller (15) or SHIFT (6) seller (15). Shows the number of the seller, the total net with sign and it's printed one copy of last ticket of this seller.

# 8.8.8. - ADVANCE PAPER PRINTER

Press the PAPER FEED button (2), hold it down while you want to feed paper into the printer

# 8.9 -. STOCK CONTROL OF PLUS

The stock control can be performed manually from the balance at any time. To do this, while the balance show zero in displays of weight, price and amount, press \* / (11) and DIRECT PLU keys. For example, if the PLU 1 are apples and select the PLU, the machine prints a ticket with the following format:

| LINE | HEADER | 1 |
|------|--------|---|
| LINE | HEADER | 2 |
| LINE | HEADER | 3 |
| LINE | HEADER | 4 |

STOCKS PLU (kg) HOUR AND DATE

 PLU0001 APPLES

 Inputs:
 0.000

 Stocks:
 0.000

 Minimum:
 0.000

MINIMUM LISTING

This would be the format if you have not entered PLU entries and have not programmed minimum.

# 8.9.1 -. INPUTS, OUTPUTS AND MINIMUM OF STOCK

If we make an entry of goods, modify or program minimum stock, we must go to the programming functions, select function 10 and select the number of PLU that you want to program.

# 8.9.2 -. MAKE AN ENTRY

- 2 / press "+"
- 3 / enter the input of goods in grams
- 4 / Press "+" again

## 8.9.3 -. MODIFY STOCK

- 2 / press "+" or "-" to increase or decrease stock.
- 3 / enter the amount of goods in grams
- 4 / Press "+" or "-" again

#### 8.9.4 -. PROGRAM MINIMUM

- 1 / press "00" until the balance show F10M?????????
- 2 / press "+"
- 3 / enter the minimum in grams

4 / Press "+" again

Example: Suppose the PLU number 1 that you have made an entry of 50 kg and we have programmed a minimum of 10 kg. If you press "\* /" and "DIRECT PLU 1", the machine prints the following ticket:

|       | LINE   | HEAI  | DER  | 1   |
|-------|--------|-------|------|-----|
|       | LINE   | HEAI  | DER  | 2   |
|       | LINE   | HEAI  | DER  | 3   |
|       | LINE   | HEAI  | DER  | 4   |
|       |        |       |      |     |
|       | STOCKS | S PLU | J (k | g)  |
|       | HOUR   | AND   | DAT  | Έ   |
|       |        |       |      |     |
|       | PLU00  | 01 A  | PPL  | ES  |
| Input | :s:    |       |      | 50. |
| Stocł | s:     |       |      | 50. |
| Minir | num:   |       |      | 10. |
|       |        |       |      |     |

000

000

000

#### MINIMUM LISTING

Suppose that we made several sales of this PLU (42 kg). If you press "\* /" and "DIRECT PLU 1", the machine prints the following ticket:

LINE HEADER 2 LINE HEADER 3 LINE HEADER 4

STOCKS PLU (kg) HOUR AND DATE

 PLU0001 APPLES

 Inputs:
 50.000

 Stocks:
 8.000

 Minimum:
 10.000

#### MINIMUM LISTING

If we make a new entry of merchandise of 30 kg you press "\* /" and "DIRECT PLU 1", the machine prints the following ticket:

LINE HEADER 1 LINE HEADER 2 LINE HEADER 3 LINE HEADER 4

STOCKS PLU (kg) HOUR AND DATE

 PLU0001 APPLES

 Inputs:
 30.000

 Stocks:
 38.000

 Minimum:
 10.000

MINIMUM LISTING

NOTE: ALWAYS PRINTED LAST ENTRY. IMPORTANT:

When the stock of a PLU is requested; in the list of minimum PLUS will print all that are at a minimum, for example, if we ask the stock PLU 1 and PLU 2 and PLU 3 are under minimum, the ticket would be:

| LINE     | HEADER    | 1      |
|----------|-----------|--------|
| LINE     | HEADER    | 2      |
| LINE     | HEADER    | 3      |
| LINE     | HEADER    | 4      |
| amoara   | DT II (]- |        |
| STOCKS   | PLU (K    | .g )   |
| HOUR     | AND DAT   | Έ      |
|          |           |        |
| PLU000   | )1 APPLI  | ES     |
| Inputs:  |           | 30.000 |
| Stocks:  |           | 38.000 |
| Minimum: |           | 10.000 |
| MINIMU   | M LISTI   | NG     |

# PLU0002 PEARS Inputs: 40.000 Stocks: 7.500 Minimum: 10.000

|         | PLU0003 | ORANGES |
|---------|---------|---------|
| Inputs: |         | 100.000 |
| Stocks: |         | 13.200  |

15.000

Minimum:

# 8.9.5 -. FULL LISTING

If you want a complete list of all PLUS with the dates, this must be done through the technical code 000 100,

To do this, being the balance showing zero on the displays of weight, price and amount, press the key "X" for two seconds, the first screen allows us to directly select a function, press again the key "X" and the machine goes to present COD, enter the code 000 100 and the machine will print a list of the status of the machine and the list of programmed PLUS, each with its entry (last), and minimum stock, if you have programmed.

# 8.10 -. CANCELLATION OF WEIGHTS PLUS (ONLY FOR MACHINES OF 10 SELLERS)

The cancellation of weight it's made to cancel operation tickets other than the latter (if it's the last ticket see section 8.8.5 OPERATIÓN CANCELLATION).

To do this, being in operation (PLU), with weight, price and amount other than zero, then press the key F3 and then, before a second, press the key of the corresponding seller.

The cancellation is done whenever the PLU has sufficient operations, kilos and Euros.

These cancellations are subtracted from the Grand Total, Total Seller and Total families. Are not recorded in the Grand Total daily either the list of tickets.

# 8.11. - ERRORS

| Show                                 | ERR01<br>PAPEL PULSE CE                              | There is no paper                                          |  |
|--------------------------------------|------------------------------------------------------|------------------------------------------------------------|--|
| Solution: Put pa                     | per into the printer.                                |                                                            |  |
| Show                                 | ERR02<br>CAB LEVANTADO                               | Printer head up                                            |  |
| Solution: Downl                      | oad lever head.                                      |                                                            |  |
| Show                                 | ERR03<br>TEMPERATURA ALTA                            | Head temperature high                                      |  |
| Solution: Turn c                     | off the machine to let the                           | printer to cool.                                           |  |
| Show                                 | ERR04<br>MEMORIA LLENA                               | Memory full (fiscal version)                               |  |
| Solution: Print t                    | he fiscal ticket to empty                            | the memory.                                                |  |
| Show                                 | ERR05<br>FRROR MASTERS                               | Two master machines on the network                         |  |
| Solution: Chang                      | ge numbers machine on                                | the network                                                |  |
| Show                                 | ERR06<br>ERROR RED LOCAL                             | Connection with the master was lost.                       |  |
| Solution: Turn c<br>If not resolved, | off the machines to resta check the wiring, if every | rt the network.<br>/thing is correct is a technical error. |  |
| Show                                 | ERR07<br>DATOS DE EEPROM                             | Error in memory configuration                              |  |
| This Is a Techn                      | ical error.                                          |                                                            |  |
| Show                                 | ERR08<br>DATOS DE PESO                               | Error in data weight                                       |  |
| Solution: The equipment need adjust. |                                                      |                                                            |  |
| Show                                 | ERR09<br>CONVERTIDOR PESO                            | Error in data converter                                    |  |
| This Is a Techn                      | ical error.                                          |                                                            |  |
| Show                                 | ERR10                                                | Error in data scheduled                                    |  |
|                                      |                                                      |                                                            |  |

#### DATOS DE RAM

Solution: Check PLUS data, families and department names, head of ticket (code 000100). Normally will not be important, the machine does not erase data, but if it is a repeat is technical error.

Show ERR11 Error dump data from the master

SALIR PULSAR CE

Solution: The error will be in the master and the slave who has not received the data. Turn off the machines to restart the network.

Show ERR12 Clock error

SALIR PULSAR CE

This Is a Technical error. The machine can work, but the data clock will be wrong.

Show ERR13 Mathematical overflow error

SALIR PULSAR CE

Solution: Ask GREAT TOTAL and clear.

Show ERR16 Printer error SALIR PULSAR CE

This Is a Technical error. The machine can operate without printing ticket.

# 9/ MANUAL OF FUNCTIONS AND PROGRAMMATION

# 9.1. - GENERAL

To enter in the programming functions of the equipment, press  $X[F \blacktriangle]$  (12) while test or while normal operation, keeping down 2.5 seconds (with weight zero and without tare scheduled). To exit the programming functions press  $X[F \blacktriangle]$  (12) in 2.5 seconds or turn off the equipment.

The first screen that appears allows us to select the function number we want to program. Select it with the keyboard and press  $X[F \blacktriangle]$  (12) or press repeatedly to shows.

If equipment is in a network, a MASTER has different functions that a SLAVE. The MASTER equipment has all the parameters that are common in the network while the SLAVES equipments are only the parameters of such equipment.

|    | MASTER EQUIPMENT FUNCTIONS                  | SLAVE |
|----|---------------------------------------------|-------|
| 0  | WORKING MODES CODES                         | -     |
| 1  | PRINTING OF FAMILIES AND DEPARTMENTS TOTALS | -     |
| 2  | PRINTING (AND CLEAR) GREAT TOTAL            | -     |
| 5  | COMMUNICATION PROTOCOL                      | IDEM  |
| 6  | DATE AND TIME                               | IDEM  |
| 8  | HEADER AND FAREWELL LINES                   | -     |
| 9  | SELLERS NAMES                               | -     |
| 10 | FAMILIES NAMES                              | -     |
| 11 | DEPARTAMENTS NAMES                          | -     |
| 12 | PLUS PROGRAMMATION                          | -     |
| 13 | MESSAGE ADVERTISING                         | -     |
| 14 | DIRECT PLUS KEYS TO PLUS ASIGNATION         | IDEM  |
| 18 | BAR CODE                                    | -     |
| 19 | WEIGHT PARAMETERS                           | IDEM  |
| 20 | NETWORK MACHINE NUMBER                      | IDEM  |
| 21 | TARES PROGRAMMATION                         | -     |
| 22 | NET PROGRAMMATIÓN FROM MASTER               | -     |

# 9.2. - KEYBOARD FOR RECORDING

Almost all the keys are in his upper right of a letter or symbol of black, the keyboard to record texts or change values in these fields is that one more the numerical keypad keys. There are a number of special symbols whose meaning for the recording is as follows:

- C INSERT A CHARACTER IN THE CURRENT POSITION
- C DELETE A CHARACTER IN THE CURRENT POSITION
- ► CENTER UP THE TEXT OF THE HEAD OR FAREWELL LINE (SET THE CURSOR ON THE LAST CHARACTER RECORDED)
- **C INCREASES THE CHARACTER IN THE CURRENT POSITION**
- C▼ DECREASES THE CHARACTER IN THE CURRENT POSITION
- **P** INCREASES A POSITION. (You can also increase a field value).
- P▼ DECREASES A POSITION. (You can also decrease a field value).
- **F** GO OVER THE FUNCTIONS
- SA GO TO THE NEXT FIELD TO MODIFY INSIDE THE FUNCTION (THE SELECTED FIELD BLINK)

# 9.3. - F0 WORKING MODES CODES

| Show | F0 COD<br>CODIG ACCESO         | Туре <b>000</b>                     |
|------|--------------------------------|-------------------------------------|
| Show | F0 CLAVE 000<br>CODIGO FUNCION | Type the last three numbers of code |

#### **TECHNICAL CODES:**

000100 Print the PROGRAMMATION STATUS of equipment. 000111 Factory internal use (DON'T USE, LOST YOUR OWN INFORMATION).

#### WORKING MODES ACTIVATION CODES:

000620 Active STABLE WEIGHT (AND ONLY ONE OPERATION) mode.
000800 Active message advertising different on each equipment.
000820 Active header and farewell lines different on each equipment.
000900 Active ONLY ONE OPERATION mode.
000940 Active cash receipt.
000960 Active bar code.
000980 Active DEPARTMENTS mode.

#### WORKING MODES DISABLING CODES:

000630 Disable STABLE WEIGHT (AND ONLY ONE OPERATION) mode.
000810 Disable message advertising different on each equipment.
000830 Disable header and farewell lines different on each equipment.
000910 Disable ONLY ONE OPERATION mode.
000950 Disable cash receipt.
000970 Disable bar code.
000990 Disable DEPARTMENTS mode.

# DELETE CODES:

000222 Delete head and farewell lines.
000333 Delete PLUS and his properties.
000444 Delete families and departments names.
000555 Delete message advertising.
000565 Delete key association.
000666 Delete sellers names.
000888 Delete Great Total.

# **!!WARNING: DELETE ALL EQUIPMENT AND PUT IT IN INITIAL STATE FROM** FACTORY!!

**000999** Delete: Great Total, serial number of Great Total, assign direct keys to their numbers and do the functions: **000222**, **000333**, **000444**, **000555**, **000565**, **000666**, **000888**, **000630**, **000810**, **000830**, **000910**, **000950**, **000970**, **000990**.

# 9.3.1. - PERSONAL SECRET CODE FOR GREAT TOTAL CLEARED

The equipment leaves factory with code of erasing GREAT TOTAL 999999. This code allows erase the GREAT TOTAL of the equipment from the GREAT TOTAL printing, by pressing the CE key (7).

To change the GREAT TOTAL deleted code :

| Show | F0 COD<br>CODIG ACCESO         | Туре <b>000</b>                                 |
|------|--------------------------------|-------------------------------------------------|
| Show | F0 CLAVE 000<br>CODIGO FUNCION | Туре <b>000</b>                                 |
| Show | SETGT<br>NUEVO CODIGO          | Type six digits, between <b>100000 y 999999</b> |

# 9.3.2. - GREAT TOTAL CLEARED BY PERSONAL SECRET CODE

| Show | F0 COD       | Type six digits from secret code |
|------|--------------|----------------------------------|
|      | CODIG ACCESO |                                  |

The equipment print the GREAT TOTAL y reset it. If the secret code does not act indicates that the equipment has been manipulated.

#### 9.4. - F1 PRINTING OF TOTAL FAMILIES OR TOTAL DEPARTMENTS

| Show | F1 FD        | Push * <b>/ (11)</b> |
|------|--------------|----------------------|
|      | IMPRESIÓN FD |                      |

# 9.5. - F2 PRINTING OF GREAT TOTAL

F2 GT

Show

**IMPRESIÓN GT** 

Push \*/ (11)

Note: If you want to print cancelled operations, push \* (10) Push T (5) to print the Total Daily by Seller of the last 40 days.

# 9.6. - F5 COMMUNICATION MODES

Show F5 P ? Push + ▲ key (14) or - ▼ key (13) COMUNICACION

There are seven communication modes (always N81):

1. N never sends data.

# 2. C complete & continuously mode:

- 0
- Where <02> is start of transmission, g is the weight in kg with decimals, R is the tare in 0 kg with decimals, E is the price with decimals, I is the amount with decimals, V seller number, P PLU number, L is operation and status byte and <03> is end of transmission.
- In the operation and status byte, the first four bits indicate the type of operation and the 0 last four of the state flags.

#### 3. E stable weight mode:

- Frame <02>XXXX.XXXgXXXX.XXXR<03>
- Where <02> is start of transmission, g is the weight in kg with decimals, R is the tare in 0 kg with decimals and <03> is end of transmission.

# 4. OP by operation mode:

- Frame <02>XXXX.XXXgXXXX.XXXRXXXXX.XXEXXXXX.XXIXXVXXXXP<03>
- Where <02> is start of transmission, g is the weight in kg with decimals, R is the tare in

kg with decimals, E is the price with decimals, I is the amount with decimals, V seller number, P PLU number and <03> is end of transmission.

#### 5. DS on request always mode:

- o The computer can send two commands: P<CR> to ask for weight o I<CR> to ask for weight, price and amount.
- Frame weight XXXX.XXXg 0
- Where \_ are white spaces and g is the weight in kg with decimals 0
- Frame WPA <02>XXXX.XXXgXXXX.XXXRXXXXX.XXXEXXXXX.XXIXXVXXXXP<03>
- Where <02> is start of transmission, g is the weight in kg with decimals, R is the tare in 0 kg with decimals, E is the price with decimals, I is the amount with decimals, V seller number, P PLU number and <03> is end of transmission.

#### 6. DE on request with stable weight mode:

- The computer can send two commands: P<CR> to ask for weight o I<CR> to ask for weight, price and amount.
- Frame weight XXXX.XXXg 0
- o Where \_ are white spaces and g is the weight in kg with decimals
- Frame WPA <02>XXXX.XXXqXXXX.XXXRXXXXX.XXEXXXXX.XXIXXVXXXXP<03>
- Where <02> is start of transmission, g is the weight in kg with decimals, R is the tare in 0 kg with decimals, E is the price with decimals, I is the amount with decimals, V seller number, P PLU number and <03> is end of transmission.

# 9.7. - F6 DATE AND TIME

L

| Show | F6 H ? M ?  | Push 00 S ▲ (9) to change field            |
|------|-------------|--------------------------------------------|
|      | D ? M ? A ? | Type the new value with the numerical keys |

# 9.8. - F8 HEADER AND FAREWELL LINES

|               | Show                                | F8 L ? N ?<br>? | Push <b>00 S</b> ▲(9) to change field<br>Type the new value with the numerical keys                                                                                                  |
|---------------|-------------------------------------|-----------------|----------------------------------------------------------------------------------------------------|
| Where:        |                                     |                 |                                                                                                    |
| L             | Line number:                        |                 | Values 1 to 6 (numerical keys).<br>1 first header line<br>2 second header line (*)<br>3 third header line<br>4 fourth header line<br>5 first farewell line<br>6 second farewell line |
| N<br>Text fie | Net machine nu<br>ld (24 characters | imber:<br>S)    | values 0 to 9 (numerical keys).<br>text keyboard (**)                                                                                                    |

(\*) This line always will be printed with double size characters. (\*\*) Characters from 032 till 169 and 213 (€) (see ASCII table in page 21). To access characters not in the keyboard push \* (10) or \*/ (11)

# 9.9. - F9 SELLERS NAMES

| Show                                                  | F9 V ?<br>? | Push <b>00 S ▲ (9)</b> to change field<br>Type the new value with the numerical keys |
|-------------------------------------------------------|-------------|--------------------------------------------------------------------------------------|
| Where:<br>V seller number:<br>Text field (12 characte | rs)         | Values 1 to 6 (10 at 10V) (numerical keys).<br>text keyboard (*)                     |

(\*) Characters from 032 till 169 and 213 (€) (see ASCII table in page 21). To access characters not in the keyboard push \* (10) or \*/ (11)

# 9.10. - F10 FAMILIES NAMES

| Show                       | F10 F?<br>? | Push <b>00 S ▲ (9)</b> to change field<br>Type the new value with the numerical keys |
|----------------------------|-------------|--------------------------------------------------------------------------------------|
| Where:                     |             |                                                                                      |
| F Family number:           |             | values 1 to 30 (numerical keys).                                                     |
| Text field (16 characters) |             | text keyboard (*)                                                                    |

(\*) Characters from 032 till 169 and 213 (€) (see ASCII table in page 21). To access characters not in the keyboard push \* (10) or \*/ (11)

# 9.11. - F11 DEPARTMENTS NAMES

|          | Show             | F11 D?<br>? | Push <b>00 S ▲ (9)</b> to change field<br>Type the new value with the numerical keys |
|----------|------------------|-------------|--------------------------------------------------------------------------------------|
| Where:   |                  |             |                                                                                      |
| D        | Department nui   | mber:       | values 1 to 46 (60 at 10V) (numerical keys).                                         |
| Text fie | ld (16 character | s)          | text keyboard (*)                                                                    |

(\*) Characters from 032 till 169 and 213 (€) (see ASCII table in page 21). To access characters not in the keyboard push \* (10) or \*/ (11)

# 9.12. - F12 PLUS PROGRAMMATION

Show F12 N ?

Where N is the PLU number: values 1 to 2000 (numerical keys) or keys  $+ \land$  (14) and  $- \lor$  (13) Push **00** S  $\land$  (9) to change field.

|            | onungo nolu. |
|------------|--------------|
| Show       | F12 F 🤅      |
|            | ?            |
| in the TAN | All V number |

Where F is the FAMILY number: values 1 a 23 (numerical keys). Push  $00 S \blacktriangle (9)$  to change field.

Show F12 T ? ?

Where T is the associated tare with the PLU: 5 digits (numerical keys) or push T (5) and put on the platform the weight to be tared, press again T (5) to exit. Push  $00 S \blacktriangle$  (9) to change field.

Show F12 T ? TEXTO DEL PLU PLU name (16 characters), text keyboard (\*)

(\*) Characters from 032 till 169 and 213 ( $\in$ ) (see ASCII table in page 21). To access characters not in the keyboard push \* (10) or \*/ (11) Push 00 S (9) to change field.

# 9.12.1- PLUS TYPES

If you want to go directly to products WITHOUT WEIGHT: Put at the first position of the text the character "@" whose code is (064) or the character "=" whose code is (061).

NOTE: If you wish to cancel a text, write the character "," code (044) in the first position.

# 9.13. - F13 MENSSAGE ADVERTISING

F13 N? ?

| Show |  |
|------|--|
|      |  |

Push **00 S ▲ (9)** to change field Type the new value with the numerical keys

Where N is the net machine number: values 0 to 9 (numerical keys). Text field (63 characters) text keyboard (\*)

(\*) Characters from 032 till 169 and 213 (€) (see ASCII table in page 21). To access characters not in the keyboard push \* (10) or \*/ (11)

# 9.14. - F14 DIRECT PLUS KEYS TO PLUS ASIGNATION

| Show                                      | F14 T?<br>N? PLU                      | Push <b>00 S ▲ (9)</b> to change field.<br>Type the new value with the numerical keys         |  |  |  |  |
|-------------------------------------------|---------------------------------------|-----------------------------------------------------------------------------------------------|--|--|--|--|
| Where T is the direct N is the PLU number | t key number<br>r assigned to the key | Direct PLU key and <b>SHIFT</b> + direct PLU key numerical keys or keys + ▲ (14) and - ▼ (13) |  |  |  |  |

# 9.15. - F18 BAR CODE PARAMETERS PROGRAMMATION

Show F18 25MVCCCIIIII

Where 25MVCCCIIIII is the default bar code, type the new digits or letters with the text key (see meanings).

| MEANINGS: |         |                                |
|-----------|---------|--------------------------------|
| Digit     | (0 a 9) | Literal presentation of digit. |
| Character | V       | seller number.                 |
| Character | С       | Customer number.               |
| Character | L       | PLU number.                    |
| Character | F       | Family number.                 |
| Character | D       | Department number.             |
| Character | 0       | Operation number.              |
| Character | W       | Weight.                        |
| Character | Р       | Price.                         |
| Character | 1       | Amount.                        |

There is no minimum or maximum limit of repetition or size of the fields. If they exceed, are supplemented with zeros, and by default, presents the least significant digits. In case of typing any character without meaning in the bar code is printed a 0.

Example: The Code (250VCCCIIIIII) of a machine with the seller number 4, in the client number 39, which has bought valued at €25.60. Generates the code 250403902560X (X is a digit of control and non-programmable to calculate the processor)

NOTE: The net negative amounts do not generate bar code.

# 9.16. - F19 WEIGHT PARAMETERS PROGRAMMATION

This function can be performed by AUTHORIZED PERSONNAL ONLY AND IS ACTIVATE UNDER ELECTRONIC KEY.

# 9.17. - F20 NET MACHINE NUMBER PROGRAMMATION

| Show |
|------|
|      |

F20 N ? NUMERO RED Valúes 1 to 9 (numerical keys) Type the new value with the numerical keyboard

The master equipment must be the number 0. There should be no two equipments with the same number in the network. If there is only one in network must be always zero.

# 9.18. - F21 TARES PROGRAMMATION

ShowF21 N ? T ?<br/>TARAS PROG.Valúes 1 to 10 (numerical keys).<br/>Push 00 S▲ (9) to change field.

The new tare value can be introduced in two ways:

- Enter the new value, using the numeric keypad, that is less than the maximum range of machine (for example, to introduce **1.3 kg** press the **1 key**, the key **00'** and the key **3**).
- Weighing a container to tare it. Push the key **T(5)** to enter in weight reading, put the weight to tare and return to hit **T(5)**.

# 9.19. - F22 NET PROGRAMMING FROM MASTER EQUIPMENT

| Show | F22 PR RED ? | Values 1 to 9 or key T(5).      |
|------|--------------|---------------------------------|
|      | PROG RED     | Push 00 S▲ (9) to change field. |

If using the key **T(5)** are scheduled all equipments on the network (default). If we want to program a equipment in particular, must indicate their number to master.

# 9.20. - CHARACTER SET

MULTILINGUAL (LATIN) 850 (PARTIAL 32-169 AND 213)

| 032 | (SPACE) | 061 | = | 090 | Z | 119 | W       | 148 | ö |
|-----|---------|-----|---|-----|---|-----|---------|-----|---|
| 033 | Ì       | 062 | > | 091 | [ | 120 | х       | 149 | ò |
| 034 | "       | 063 | ? | 092 | Ň | 121 | у       | 150 | û |
| 035 | #       | 064 | @ | 093 | ] | 122 | Z       | 151 | ù |
| 036 | \$      | 065 | Α | 094 | Ā | 123 | {       | 152 | ÿ |
| 037 | %       | 066 | В | 095 | _ | 124 | Í       | 153 | Ö |
| 038 | &       | 067 | С | 096 | • | 125 | }       | 154 | Ü |
| 039 | •       | 068 | D | 097 | а | 126 | ~       | 155 | Ø |
| 040 | (       | 069 | E | 098 | b | 127 | (SPACE) | 156 | £ |
| 041 | )       | 070 | F | 099 | С | 128 | Ç       | 157 | Ø |
| 042 | *       | 071 | G | 100 | d | 129 | ü       | 158 | × |
| 043 | +       | 072 | Н | 101 | е | 130 | é       | 159 | f |
| 044 | ,       | 073 | I | 102 | f | 131 | â       | 160 | á |
| 045 | -       | 074 | J | 103 | g | 132 | ä       | 161 | í |
| 046 |         | 075 | Κ | 104 | h | 133 | à       | 162 | ó |
| 047 | 1       | 076 | L | 105 | i | 134 | å       | 163 | ú |
| 048 | 0       | 077 | Μ | 106 | j | 135 | Ç       | 164 | ñ |
| 049 | 1       | 078 | Ν | 107 | k | 136 | ê       | 165 | Ñ |
| 050 | 2       | 079 | 0 | 108 | I | 137 | ë       | 166 | а |
|     |         |     |   |     |   |     |         |     |   |

| 051 | 3 | 080 | Р | 109 | m | 138 | è | 167 | ۰ |
|-----|---|-----|---|-----|---|-----|---|-----|---|
| 052 | 4 | 081 | Q | 110 | n | 139 | ï | 168 | 2 |
| 053 | 5 | 082 | R | 111 | 0 | 140 | î | 169 | i |
| 054 | 6 | 083 | S | 112 | þ | 141 | ì | 213 | ÷ |
| 055 | 7 | 084 | Т | 113 | a | 142 | Ä |     |   |
| 056 | 8 | 085 | U | 114 | r | 143 | Å |     |   |
| 057 | 9 | 086 | V | 115 | S | 144 | É |     |   |
| 058 | : | 087 | W | 116 | t | 145 | æ |     |   |
| 059 | ; | 088 | Χ | 117 | u | 146 | Æ |     |   |
| 060 | < | 089 | Y | 118 | V | 147 | ô |     |   |
|     |   |     |   |     |   |     |   |     |   |

# **10/ EQUIPMENT CONNECTIONS**

# 10.1. - LOAD CELL CONNECTOR

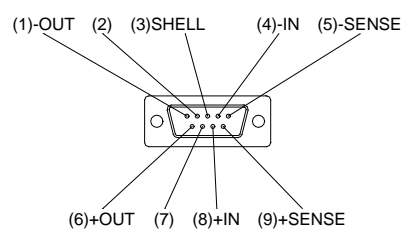

# 10.2. - RS232 CONNECTOR (OPTIONAL)

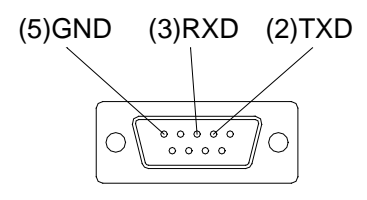

# **11/ MAINTENANCE**

# 11.1. - CLEANING

- Before cleaning the equipment disconnect from the power.
- The equipment has plastics materials. To perform the cleaning, never use gasoline, thinners or other chemicals products, since it could change the colour and damage the surface of these materials.
- Avoid using insecticides spray, some contain chemicals that could distort the covers.
- Clean the body of the equipment with a soft, clean cloth for cleaning difficult stains, use a wet cloth in a solution of mild soap and water

# 11.2. - PAPER REFIL

- 1. PRESS SLIGHTLY THE SIDE OF THE COVER.
- 2. ROTATE THE COVER IN THE ARROW DIRECCTION.
- 3. REMOVE THE COVER IN THE ARRROW DIRECTION TO DROP THE BOTTOM COUPLING.

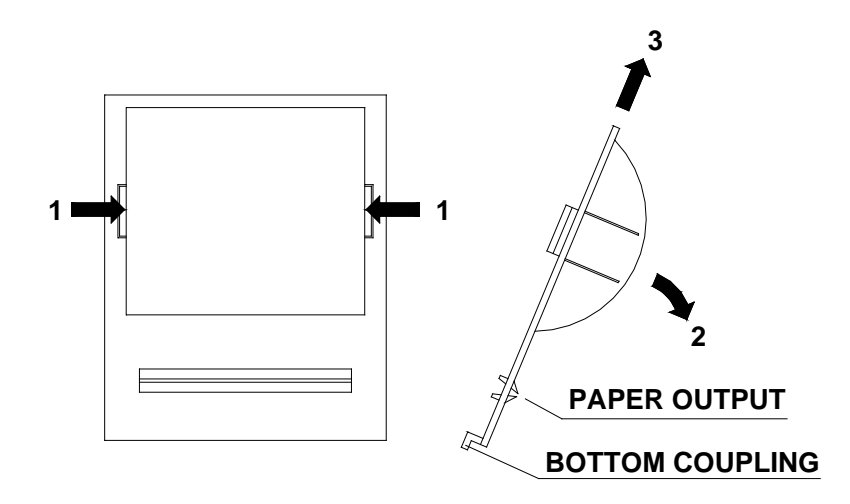

- 4. DROP THE PAPER, PULLING THE GREEN LEVER, TO FREE THE HEAD.
- 5. REMOVE THE AXIS OF ROLL AND THE REST OF THE PAPER ROLL.
- 6. PUTTING THE NEW ROLL ENTERING IT BEHIND THE RUBBER ROLLER, UNTIL THEY LEAVE BY THE FRONT APPROXIMATELY 5 cm.
- 7. HOLD THE PAPER, PUSHING THE GREEN LEVER ON THE PRINTER.
- 8. PLACE IN YOUR ACCOMMODATION THE AXIS OF THE ROLL.
- 9. ENTER THE PAPER FOR THE PAPER OUTPUT.
- 10. PUT THE BOTTOM COUPLING.
- 11. PUSH THE COVER ON THE ARROW 2 CONTRARY SENSE.

# USE THERMAL PAPER 58mm WITH AND 55mm DIAMETER

# 12/ WHAT TO DO IN CASE OF FAILURE

# BEFORE YOU CALL FOR TECHNICAL ASSISTANCE, MAKE SURE:

#### • THE EQUIPMENT NOT LIGHT

- 1. If your equipment does not turn on, verify the power.
- 2. Make sure the power cord is connected to the plug from the outlet.
- 3. Make sure the power switch is in on position.
- 4. Check fuse.

# • THE EQUIPMENT SHOW [ -0- ]

- 1. Check for any goods on the platform.
- 2. Check for air flow.

# • THE EQUIPMENT SHOW [ ERR DATOS DS ]

1. Check the equipment recording.

# • THE EQUIPMENT HAS ANY OTHER KIND OF ERROR (SEE SECTION 8.9)

- 1. If it is an error handling is solved by pressing "CE" or performing the indicated action..
- 2. Any other type of error check with technical service.

# TO CONTACT THE NEAREST SERVICE, CALL YOUR DEALER OR TELEPHONE +34 96 150 09 11.

DEALER